# 津山地域農産物マッチングシステム 「アグリつやまっち」利用ルールブック (直売所編)

### 令和5年11月14日

「アグリつやまっち」運営事務局

## 目次

| 1 はじめ | カに2                             |
|-------|---------------------------------|
| 1.1   | 本書の位置づけについて2                    |
| 1.2   | システムを利用する直売所について2               |
| 2 津山地 | 也域農産物マッチングシステム「アグリつやまっち」とは3     |
| 2.1   | システムの概要3                        |
| 2.2   | システム専用ホームページ「FOR YOUR TABLE」とは3 |
| 2.3   | Instagram(インスタグラム)とは3           |
| 3 ①農酒 | 産物販売状況掲示板の利用の流れ5                |
| 3.1   | 全体の流れ5                          |
| 3.2   | Instagramの投稿方法(スマートフォンを使用する場合)5 |
| 3.3   | Instagramの投稿方法(パソコンを使用する場合)8    |
| (参考)  | Instagram アカウントのパスワードの変更方法13    |
| 4 ②直列 | <b>売所イベント情報掲示板の利用の流れ14</b>      |
| 4.1   | 全体の流れ14                         |
| 4.2   | 運営事務局へのイベント情報掲載依頼の方法14          |
| 5 シスラ | テムの加入・退会について15                  |
| 5.1   | システムへの加入を希望される方へ15              |
| 5.2   | システムからの退会を希望される方へ15             |
| 6 おわり | りに                              |

1 はじめに

1.1 本書の位置づけについて

本書は、津山地域農産物マッチングシステム「アグリつやまっち」利用ルールブック(以下 「ルールブック」という。)(全体編)に記載されている内容に加え、直売所が当該システムを 利用するにあたって定めるべき事柄を記したものです。

本書では、津山地域農産物マッチングシステム「アグリつやまっち」(以下「このシステム」 という。)において直売所が作業を行う①農産物販売状況掲示板、②直売所イベント情報 掲示板を中心に作業手順などを定めています。

1.2 システムを利用する直売所について

このシステムの運営主体は、「アグリつやまっち」運営事務局(株式会社曲辰・岡山県 津山市役所農林部ビジネス農林業推進室内)(以下「運営事務局」という。)です。

そのため、このシステムを利用する直売所は、津山圏域定住自立圏(津山市、鏡野町、 勝央町、奈義町、久米南町、美咲町)内の直売所を想定しています。

#### 2 津山地域農産物マッチングシステム「アグリつやまっち」とは

2.1 システムの概要

このシステムは、津山地域の直売所で販売される商品の出荷状況などを Instagram (インスタグラム)を活用して「見える化」することなどにより、津山地域の直売所を結節点 として生産者と消費者をつなぎ、津山地域の地産地消を図るとともに、津山地域の生産者 の所得向上を目的とするシステムです。

このシステムでは、以下の機能を備えるものとします。

| ①典产物版主状识担二版  | 直売所の店頭に並ぶ農産物や仕入商品の出荷状況を  |
|--------------|--------------------------|
| ①辰庄初舣元扒兀拘小舣  | 掲示します。                   |
| ②直売所イベント情報掲示 | 直売所などが開催するイベントや特売情報を掲示しま |
| 板            | す。                       |
| ③農産物収穫情報揭示板  | 生産者が収穫を予定している農産物の栽培状況、栽  |
| ※開発中※        | 培のこだわりなどを掲示します。          |
| ④農産物ニーズ情報掲示板 | 飲食店が購入を希望する農産物のニーズ情報を掲示  |
| ※開発中※        | します。                     |

このシステムでは、Instagram の投稿がシステム専用ホームページ「FOR YOUR TABLE」に自動的に掲示される仕組みを採用しています。

詳細はルールブック(全体編)をご参照ください。

2.2 システム専用ホームページ「FOR YOUR TABLE」とは

このシステムの専用ホームページ「<u>FOR YOUR TABLE</u>」では、このシステムを利用す る直売所、生産者、消費者が Instagram を使用して投稿した情報が自動的に掲示されま す。

(URL)<u>https://agritsuyamatch.kagoyacloud.com/</u>

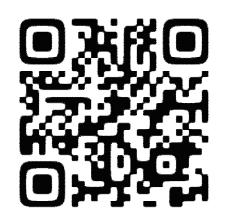

2.3 Instagram(インスタグラム)とは

Instagram は、写真や画像をメインに投稿するソーシャル・ネットワーキング・サービス (SNS)です。

このシステムにおける Instagram の利用にあたっては、Instagram の利用規約、コ ミュニティガイドライン等を遵守することとします。なお、当該コミュニティガイドラインに おいて、「Instagramを利用することにより、これらのガイドラインと利用規約に同意した ことになります。」と定められていることにご留意ください。

また、Instagram では、他人の個人情報や機密情報を無断で投稿する行為や知的財産 権を含む他人の権利を侵害する行為(著作権侵害、商標侵害など)は禁止されています。 そのため、Instagram の利用者が投稿するコンテンツに関して必要な全ての権利を有し ている必要があります。したがって、写真や動画は、自分で撮影したものまたは共有する 権利を得ているもののみを投稿してください。

Instagramの利用規約、コミュニティガイドライン等については、随時変更される可能性があるため、<u>最新の情報</u>をご参照ください。

(URL)<u>https://www.instagram.com/</u>

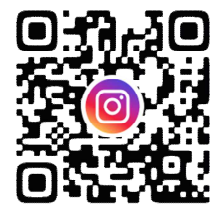

#### 3 ①農産物販売状況掲示板の利用の流れ

3.1 全体の流れ

(STEP1)生産者は直売所に農産物などの商品を納品します。

(STEP2)直売所は定期的にシステム専用 Instagram アカウントで直売所の店頭に並ぶ農産物や仕入商品の出荷状況(在庫状況)を投稿します。

(STEP3)Instagram において投稿されると自動的にシステム専用ホームページ 「FOR YOUR TABLE」に投稿内容が掲示されます。

(STEP4)消費者はシステム専用ホームページ「FOR YOUR TABLE」に掲示された農 産物などの商品の出荷状況を閲覧します。

(STEP5)消費者は直売所に商品を購入しに行き、直売所のレジで商品を購入します。

- ※ システム専用 Instagram アカウントは、この①農産物販売状況掲示板にのみ使用するものです。直売所などが開催するイベントや特売情報については、「4 ②直売所イベント情報掲示板の利用の流れ」をご参照の上、運営事務局に依頼してください。
- ※ 直売所が商品の出荷状況を投稿する頻度やタイミングについては、各直売所の状況に 応じてお任せしますが、あくまで参考として運営事務局としては、①朝一番(商品が最も 多く出揃っているタイミング)、②昼前(午前中の客入りが落ち着いたタイミング)、③午 後一番、④閉店の2時間前の4回程度の投稿を推奨します。
- 3.2 Instagram の投稿方法(スマートフォンを使用する場合)
- 「3.1 全体の流れ」のうち(STEP2)にある Instagram の投稿方法について、スマートフォンを使用した具体的な手順は以下のとおりです。

| 【手順①】アカウントにログインで          | する                                 |
|---------------------------|------------------------------------|
| Instagram                 |                                    |
| 電話番号、ユーザーネーム、メールアドレス      |                                    |
| パスワード                     |                                    |
| バスワードを忘れた場合               |                                    |
| ログイン                      |                                    |
| ∟<br>○ 各直売所に配布しているア<br>い。 | ı<br>'カウント ID とパスワードを入力してログインしてくださ |

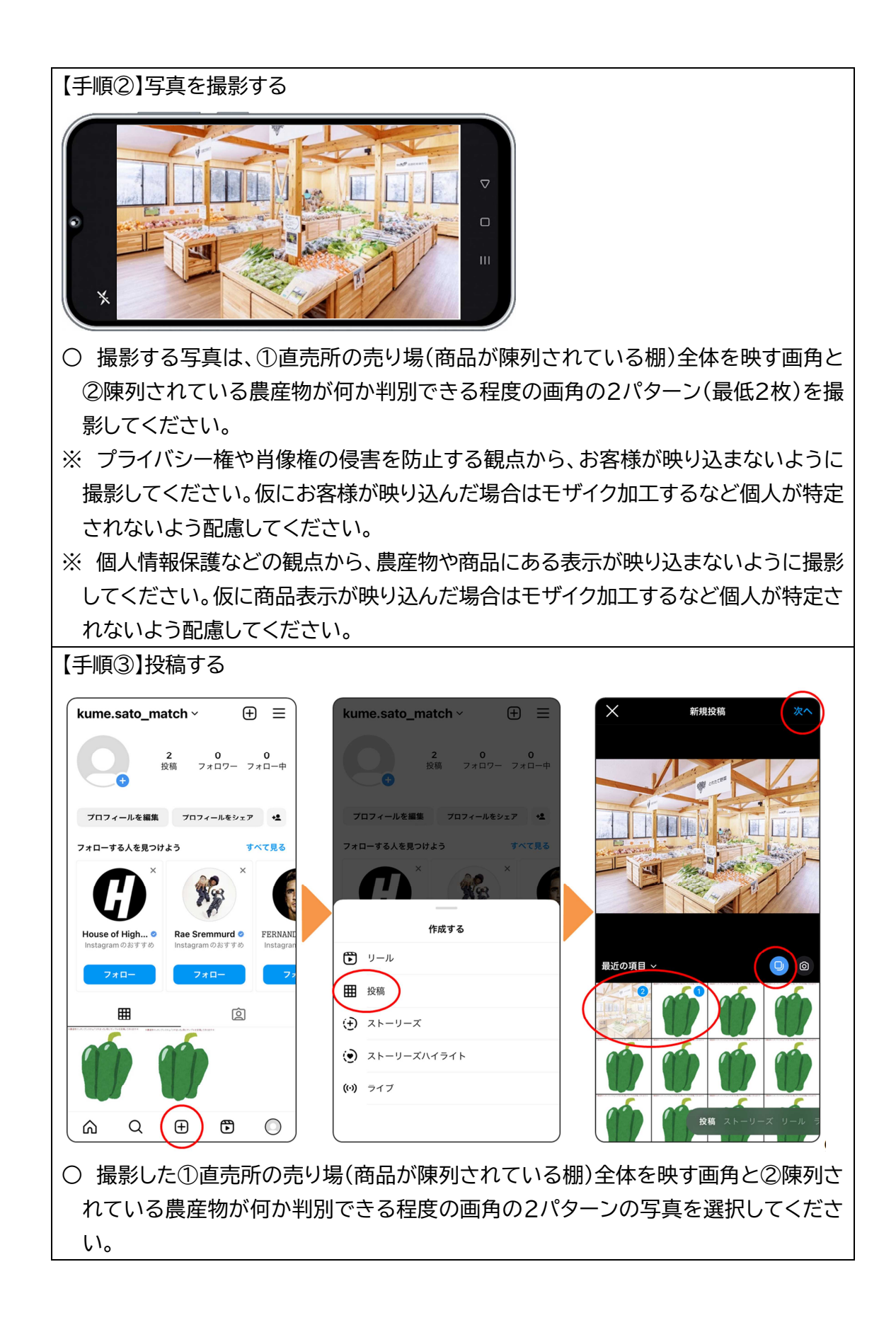

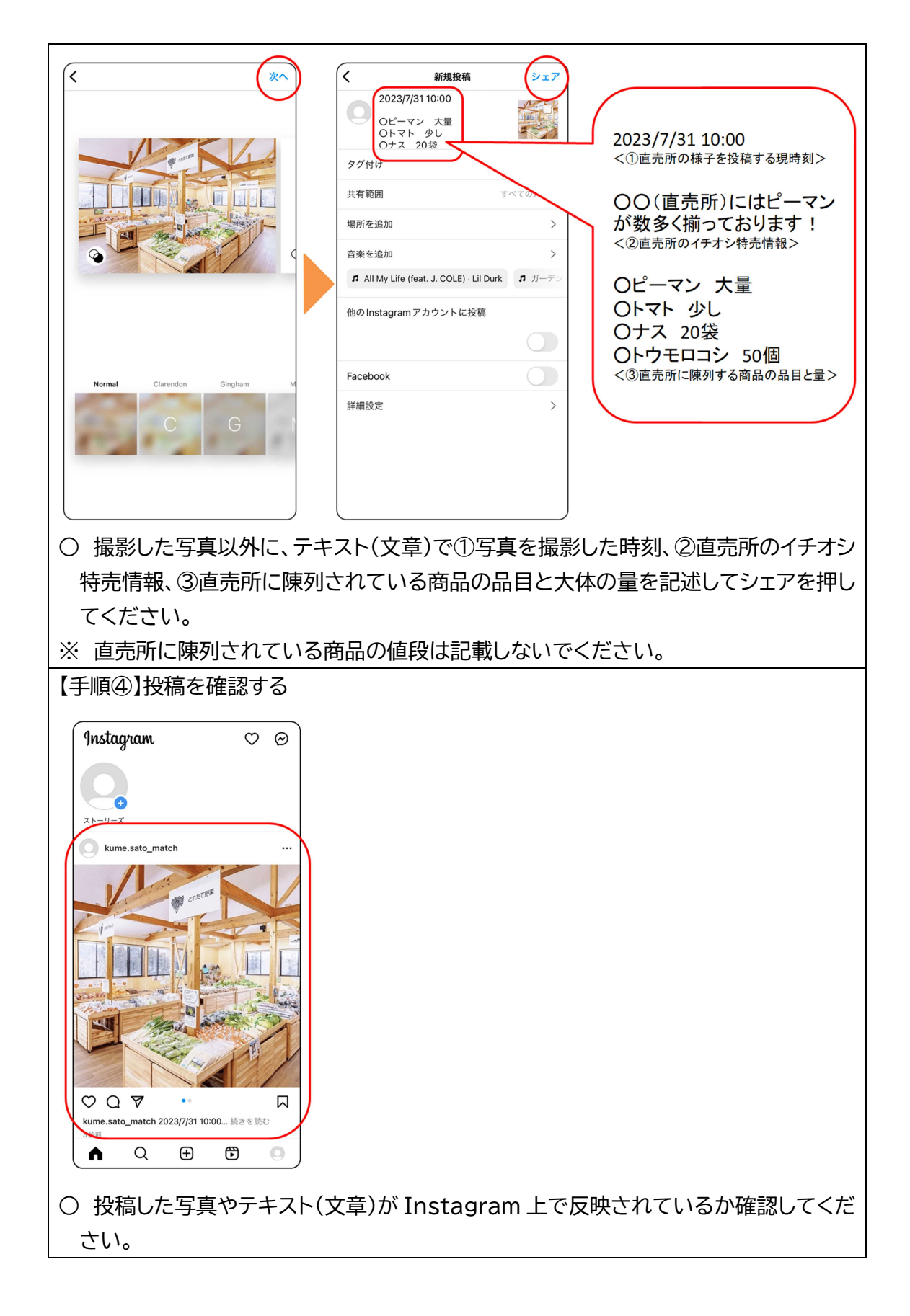

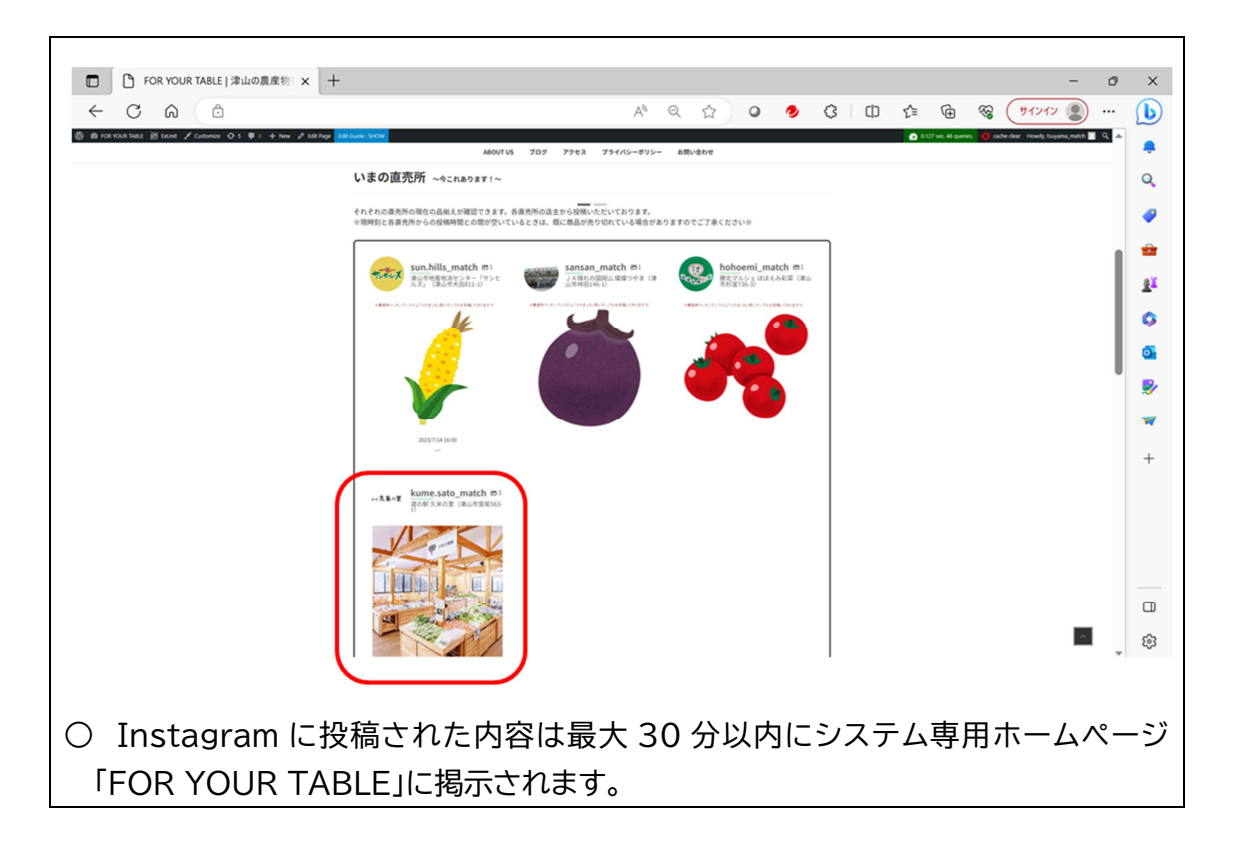

#### 3.3 Instagram の投稿方法(パソコンを使用する場合)

「3.1 全体の流れ」のうち(STEP2)にある Instagram の投稿方法について、パソコンを使用した具体的な手順は以下のとおりです。

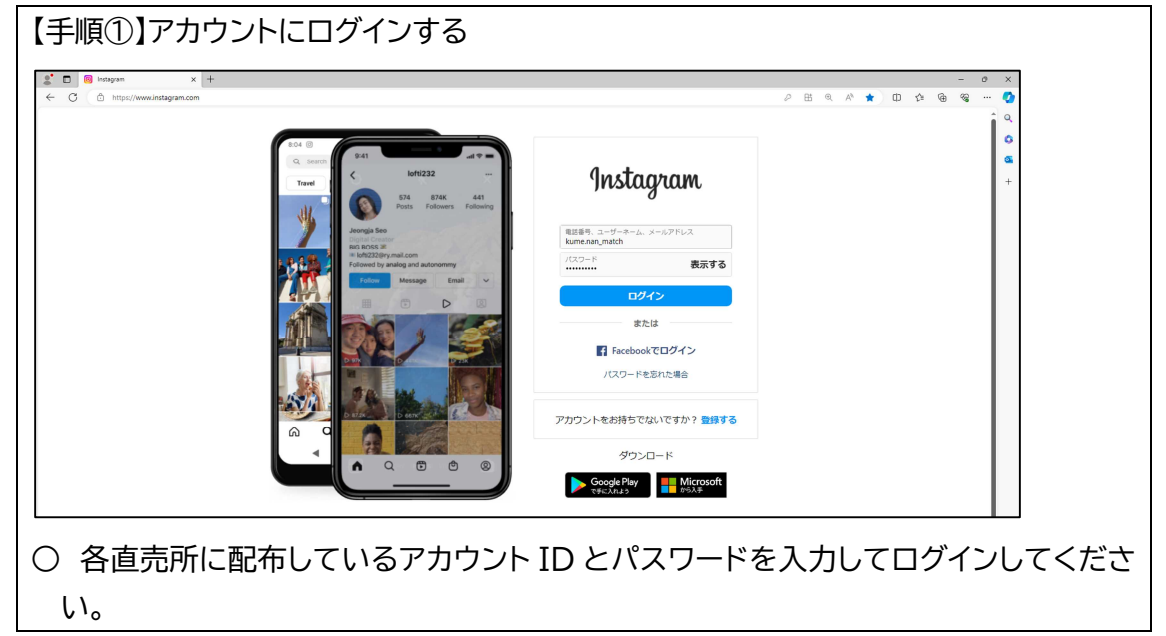

| 【手順②】写真                                                                                                    | 【手順②】写真を撮影する                                                        |                                                                                                    |  |  |  |
|----------------------------------------------------------------------------------------------------|---------------------------------------------------------------------|----------------------------------------------------------------------------------------------------|--|--|--|
|                                                                                                    |                                                                     |                                                                                                    |  |  |  |
| <ul> <li>○ 撮影する写真は、①直売所の売り場(商品が陳列されている棚)全体を映す画角と</li> <li>②陳列されている農産物が何か判別できる程度の画角の2パターン(最低2枚)を撮</li> </ul> |                                                                     |                                                                                                    |  |  |  |
| ※ プライバシー権や肖像権の侵害を防止する観点から、お客様が映り込まないように<br>撮影してください。仮にお客様が映り込んだ場合はモザイク加工するなど個人が特定                           |                                                                     |                                                                                                    |  |  |  |
| <ul><li>されないよ</li><li>※ 個人情報</li></ul>                                                                      | │ されないよう配慮してください。<br>│ ※ 個人情報保護などの観点から 農産物や商品にある表示が映り込まないように撮影      |                                                                                                    |  |  |  |
| してくださ                                                                                                    | してください。仮に商品表示が映り込んだ場合はモザイク加工するなど個人が特定さ                              |                                                                                                    |  |  |  |
| れないよう配慮してください。                                                                                              |                                                                     |                                                                                                    |  |  |  |
| 【手順③】写真                                                                                                    | 夏をパソコンに取り込む                                                         |                                                                                                    |  |  |  |
| 0 スマート:                                                                                                    | フォンまたはカメラで撮影した写真を                                                   | εパソコンに取り込んでください。                                                                                                    |  |  |  |
| 【手順④】投稿                                                                                                    | うする                                                                 |                                                                                                    |  |  |  |
| S D O Instagram 3                                                                                           | ( +                                                                 | - 0 X                                                                                                    |  |  |  |
| Instagram                                                                                                   |                                                                     |                                                                                                    |  |  |  |
| σ                                                                                                    |                                                                     | Communication     Communication     Comm |  |  |  |
| Q. 検索                                                                                                    |                                                                     | おすすめ すべて発き                                                                                                    |  |  |  |
| ❷ 発見                                                                                                    | 以上です<br>過去3日以内の新規投稿はすべて既読になりました。                                    | X0         2x0-33           Image: State of the state of the sta                                                   |  |  |  |
| き リール動画                                                                                                    |                                                                     |                                                                                                    |  |  |  |
| <ul> <li>※ッセージ</li> <li>※ お知らせ</li> </ul>                                                                   | おすす <b>す</b> めの分技稿<br>max.416.goldemetriever・1週間前・フォローする<br>ポリジナル日素 | سترمرد <sup>©</sup> 2π⊐−∓3                                                                                                    |  |  |  |
| <ul> <li>         作成      </li> <li>         プロフィール     </li> </ul>                                         | 342万回再生。                                                            | kma, power         フォロー下る           基本データ・ハレブ・プレス・APA・ポスト・<br>プライヤシー・WEINEDP 所在300、第201         APA・ポスト・           0 2023 INGTAGUAM FROM META         C                                                                                                    |  |  |  |
| <ul><li>③ Threads</li><li>三 その他</li></ul>                                                                   |                                                                     | а<br>с                                                                                                    |  |  |  |

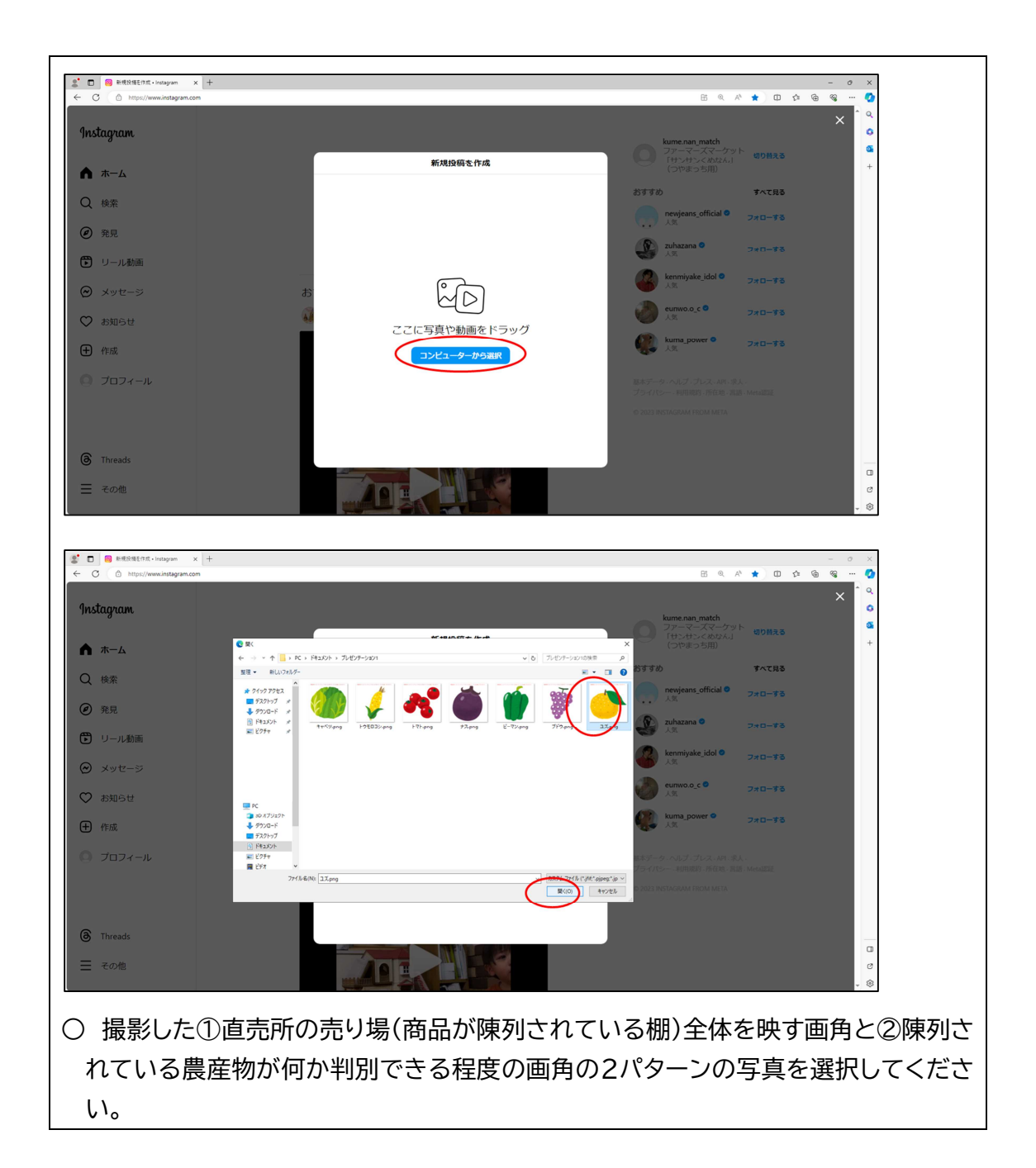

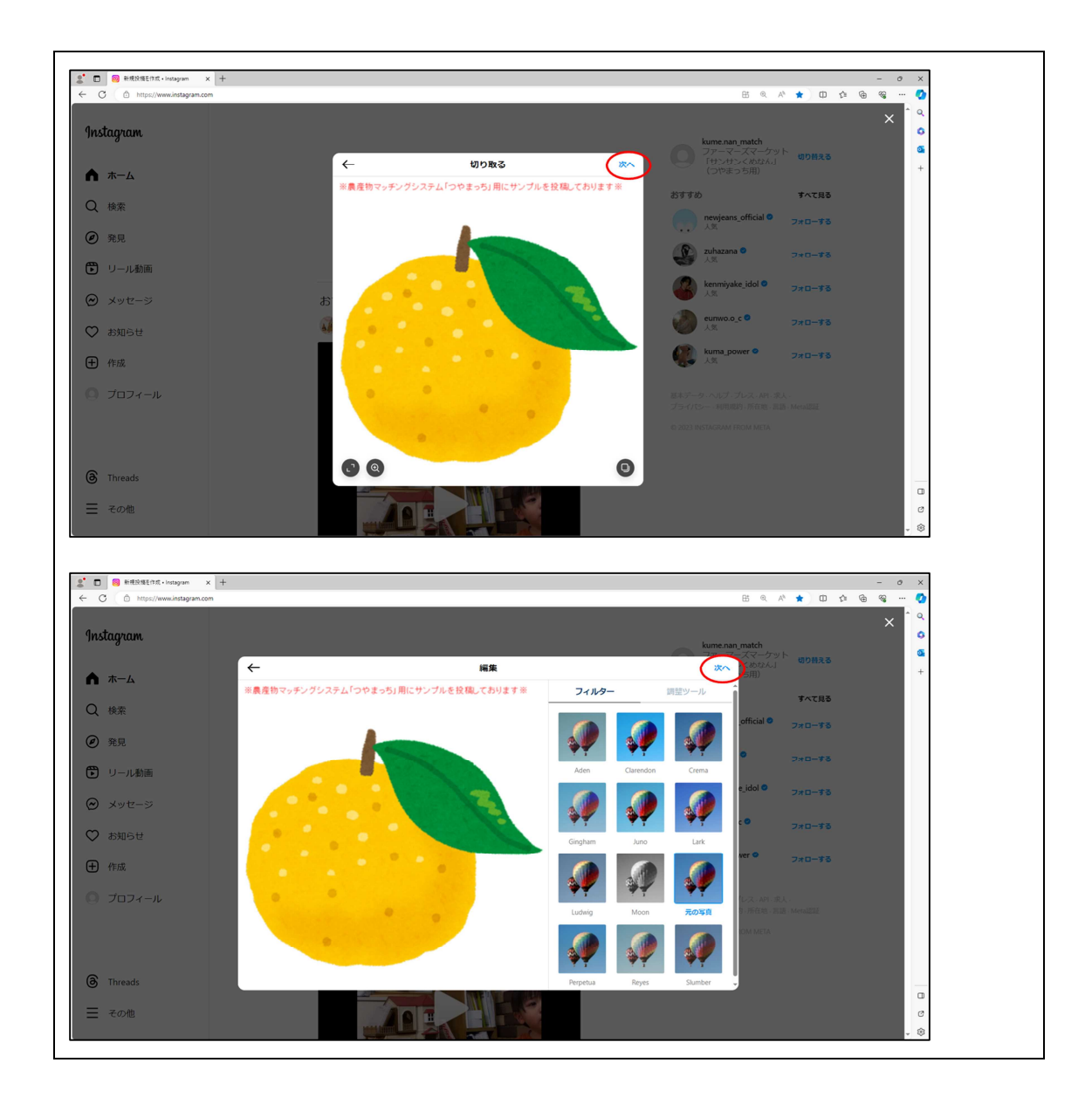

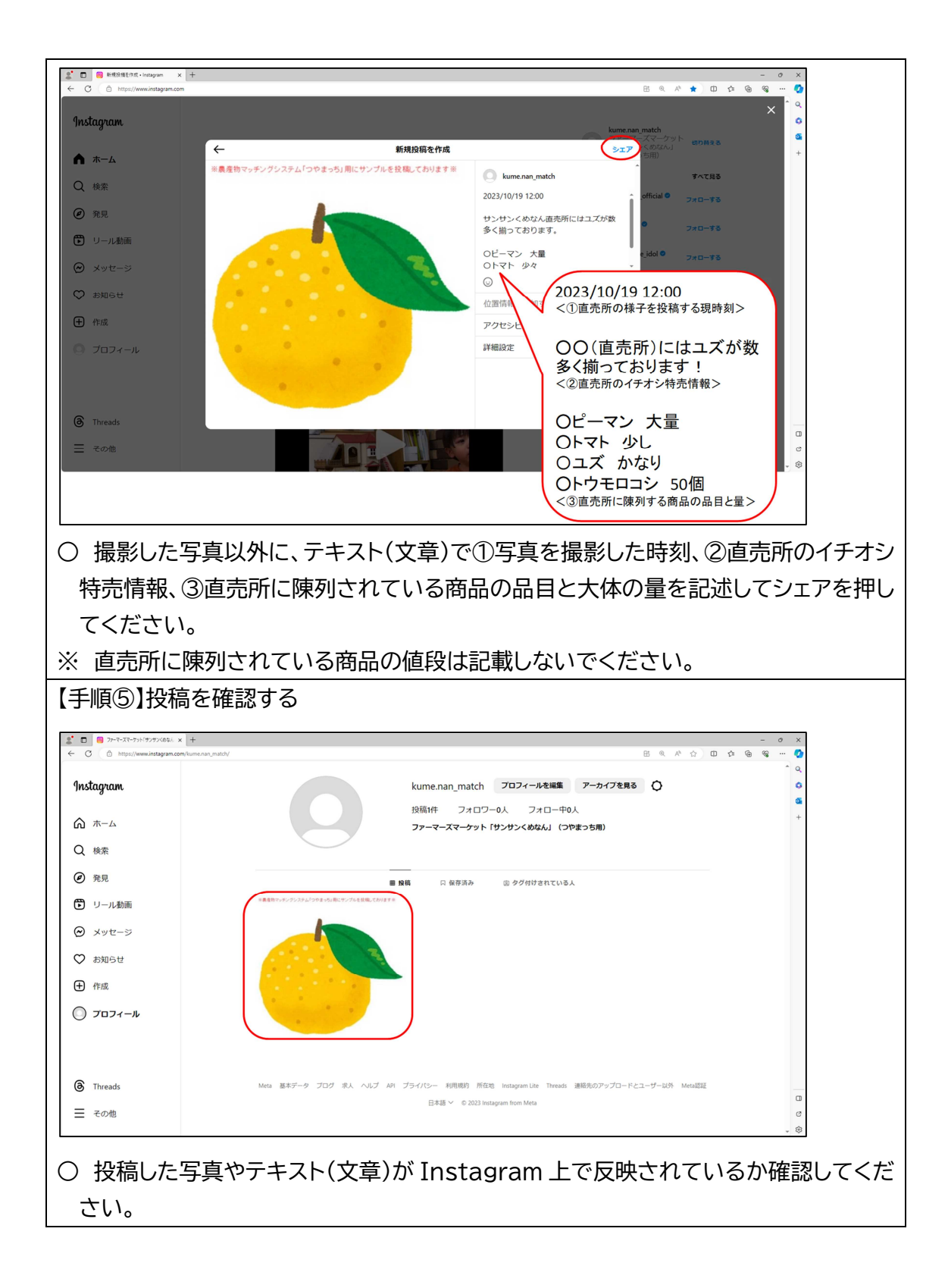

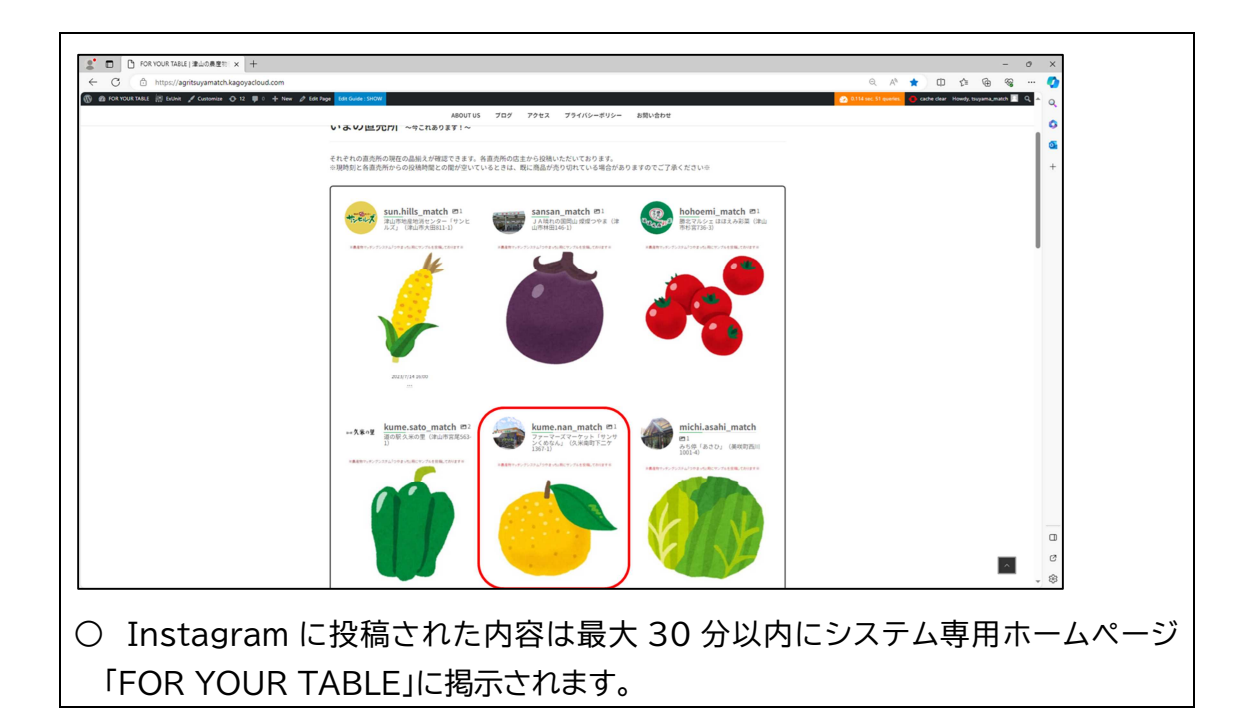

(参考)Instagram アカウントのパスワードの変更方法

○スマートフォンの場合

- ① 右下にある「⇔」またはプロフィール写真をタップして、プロフィールに移動します。
- ② 右上にある「☰」をタップして、「♀ 設定とプライバシー」をタップします。
- ③「アカウントセンター」をタップしてから、「パスワードとセキュリティ」をタップします。
- ④「パスワードを変更」をタップし、パスワードを変更するアカウントをタップします。
- ⑤ 現在のパスワードを入力し、次に新しいパスワードを入力します。
- ⑥「パスワードを変更」をタップします。

○パソコンの場合

- ① 左下にある「☰ その他」をクリックしてから、「○ 設定」をクリックします。
- ②「アカウントセンター」をクリックしてから、「パスワードとセキュリティ」をクリックします。
- ③「パスワードを変更」をクリックし、パスワードを変更するアカウントをクリックします。
- ④ 現在のパスワードを入力し、次に新しいパスワードを入力します。
- ⑤「パスワードを変更」をクリックします。

- 4 ②直売所イベント情報掲示板の利用の流れ
- 4.1 全体の流れ
- (STEP1)直売所はシステム専用ホームページ「FOR YOUR TABLE」に掲示したいイ ベントや特売情報の投稿を運営事務局に依頼します。

(STEP2)運営事務局はその依頼された投稿内容を確認し、運営事務局専用 Instagram アカウントでその内容を投稿します。

(STEP3)Instagram において投稿されると自動的にシステム専用ホームページ 「FOR YOUR TABLE」に投稿内容が掲示されます。

(STEP4)消費者はシステム専用ホームページ「FOR YOUR TABLE」に掲示された直 売所のイベント情報を閲覧します。

※ 各直売所に割り当てているシステム専用 Instagram アカウントは①農産物販売状況 掲示板にのみ使用するものですので、直売所などが開催するイベントや特売情報につい ては、運営事務局にご依頼の上、運営事務局が一元的に広告を打ちます。

4.2 運営事務局へのイベント情報掲載依頼の方法

システム専用ホームページ「FOR YOUR TABLE」に掲示したいイベントや特売情報の 投稿を運営事務局に依頼するときは、

① チラシ(画像)・・・スクエア(1:1)が望ましいです。

② テキスト(文章)・・・「#(ハッシュタグ)」を含めて最大 2,200 文字です。

などをご用意の上、「<u>直売所イベント情報掲示板・掲載依頼フォーム</u>」から依頼してください。 (URL)<u>https://agritsuyamatch.kagoyacloud.com/event request/</u>

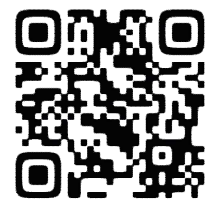

#### 5 システムの加入・退会について

5.1 システムへの加入を希望される方へ

システム専用ホームページ「FOR YOUR TABLE」にて、「直売所の店頭に並ぶ農産物 や仕入商品の出荷売状況を掲示したい!」「直売所が開催するイベントや特売情報を掲示 したい!」と希望される直売所におかれましては、「<u>直売所アグリつやまっち加入申請フォ</u> <u>ーム</u>」から申請をしてください。その申請内容を運営事務局が確認し承認を受けることに より加入することができます。

※ 加入申請の際は、このシステムの利用規約に同意いただくほか、直売所の①正式名称、 ②所在地、③代表者名、④電話番号・メールアドレス、⑤営業時間、定休日、駐車場有無 (台数)、⑥アイコンに使用する画像、⑦システム専用の Instagram アカウントの作成が 必要になります。

(URL)<u>https://agritsuyamatch.kagoyacloud.com/register application/</u>

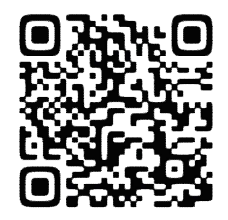

5.2 システムからの退会を希望される方へ

システム専用ホームページ「FOR YOUR TABLE」にて「掲示をやめたい」と退会を希望 される直売所におかれましては、「<u>直売所アグリつやまっち退会申請フォーム</u>」から申請を してください。その申請内容を運営事務局が確認し承認を受けることにより退会すること ができます。

(URL)<u>https://agritsuyamatch.kagoyacloud.com/cancel application/</u>

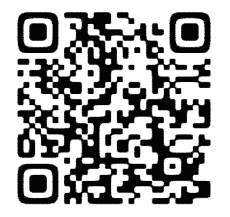

#### 6 おわりに

このシステムについては、令和5年度いっぱいの実証実験を予定しています。そのため、 令和5年度末には、このシステムの運用継続の可否に関して、各直売所のコスト(手間など) &ベネフィット(売上、集客への効果など)、改善点などを踏まえ、このシステムの目的であ る①津山地域の地産地消の推進、②津山地域の生産者の所得向上、③津山地域の直売所 の売上増に資するか否かを総合的に判断することにしています。

各直売所におかれましては、このシステムの実証実験(ヒアリングなど)へのご協力をよろしくお願いします。

○よく使うページ

「<u>直売所イベント情報掲示板・掲載依頼フォーム</u>」 (URL)<u>https://agritsuyamatch.kagoyacloud.com/event request/</u>

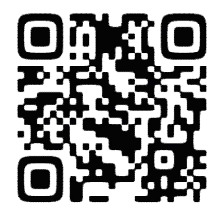

「<u>直売所ヒアリング回答フォーム</u>」 (URL)<u>https://agritsuyamatch.kagoyacloud.com/market hearing/</u>

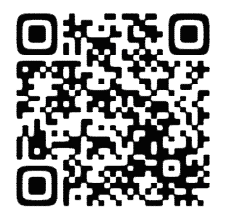